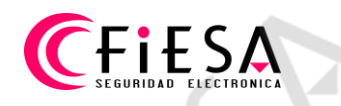

# Configuración para sincronizar hora en equipos Hikvision, con un Servidor NTP.

## Configuración mediante iMVS-4200.

Desde Gestión dispositivo, seleccionar el equipo y hacer clic en Configuración Remota/Ajustes remotos, en el cuadro de configuración:

| <ul> <li>Sistema 1</li> <li>Información del dispositivo</li> <li>General 2</li> <li>Tiempo</li> <li>Mantenimiento del sistema</li> <li>RS485</li> <li>Búsqueda de logs</li> <li>Usuario</li> <li>Cámara</li> <li>Seguridad del inicio de sesión</li> <li>Seguridad del inicio de sesión</li> <li>Red</li> <li>Almacenamiento</li> </ul>                                                                                                    | <ul> <li>Sistema 1</li> <li>Información del dispositivo</li> <li>General 2</li> <li>Trempo</li> <li>Mantenimiento del sistema</li> <li>RS485</li> <li>Búsqueda de logs</li> <li>Usuario</li> <li>Cámara</li> <li>Seguridad del inicio de sesión</li> <li>Almacenamiento</li> <li>Evento</li> <li>Imagen</li> </ul>                                                                                                    | <ul> <li>Sistema 1</li> <li>Información del dispositivo</li> <li>General</li> <li>Tempe</li> <li>Mantenimiento del sistema</li> <li>R5485</li> <li>Búsqueda de logs</li> <li>Usuario</li> <li>Cámara</li> <li>Seguridad del inicio de sesión</li> <li>Red</li> <li>Almacenamiento</li> <li>Evento</li> <li>Inagen</li> <li>Recuento</li> <li>Mapa térmico</li> </ul>                                  |                                                              | Ajustes remotos ×                                                         |
|----------------------------------------------------------------------------------------------------|----------------------------------------------------------------------------------------------------|----------------------------------------------------------------------------------------------------|--------------------------------------------------------------|---------------------------------------------------------------------------|
| Image: General 2   Image: Tiempo   Image: All and the sistema   Image: All and the sistema< | Imagen     Imagen     Imagen     Imagen     Imagen     Imagen     Imagen     Imagen     Imagen     Imagen     Imagen     Imagen     Imagen     Imagen     Imagen     Imagen           Seleccionar la zona horaria: <th>Seleccionar la zona horaria: (GMT-03:00) Brasilia, Buenos Aires, Georgeto ▼   Mantenimiento del sistema NTP 3   Martenimiento del sistema NTP 3   Búsqueda de logs Dirección de servidor:   Usuario Seleccionar la zona horaria:   Cámara Dirección de servidor:   Seguridad del inicio de sesión Intervalo de sincronización:   Red Hora Inicio:   Almacenamiento   Imagen   Recuento   Mara térmico</th> <th>Sistema 1</th> <th>Hora; por ejemplo: NTP o DST<br/>Zona horaria</th> | Seleccionar la zona horaria: (GMT-03:00) Brasilia, Buenos Aires, Georgeto ▼   Mantenimiento del sistema NTP 3   Martenimiento del sistema NTP 3   Búsqueda de logs Dirección de servidor:   Usuario Seleccionar la zona horaria:   Cámara Dirección de servidor:   Seguridad del inicio de sesión Intervalo de sincronización:   Red Hora Inicio:   Almacenamiento   Imagen   Recuento   Mara térmico | Sistema 1                                                    | Hora; por ejemplo: NTP o DST<br>Zona horaria                              |
| <ul> <li>Mantenimiento del sistema</li> <li>RS485</li> <li>Búsqueda de logs</li> <li>Usuario</li> <li>Cámara</li> <li>Red</li> <li>Almacenamiento</li> </ul>                                                                                                    | <ul> <li>Mantenimiento del sistema</li> <li>RS485</li> <li>Búsqueda de logs</li> <li>Usuario</li> <li>Cámara</li> <li>Seguridad del inicio de sesión</li> <li>Red</li> <li>Almacenamiento</li> <li>Evento</li> <li>Imagen</li> </ul>                                                                                                    | Mantenimiento del sistema   RS485   Búsqueda de logs   Usuario   Cámara   Seguridad del inicio de sesión   Red   Almacenamiento   Imagen   Recuento   Mapa térmico                                                                                                    | General 2                                                    | Seleccionar la zona horaria: (GMT-03:00) Brasilia, Buenos Aires, Georgeto |
| <ul> <li>Búsqueda de logs</li> <li>Usuario</li> <li>Cámara</li> <li>Seguridad del inicio de sesión</li> <li>Habilitar DST</li> <li>Red</li> <li>Hora Inicio: Abril</li> <li>Primera semana</li> <li>Dom</li> <li>2</li> <li>:00</li> <li>Hora Fin: Octubre</li> <li>Última semana</li> <li>Dom</li> <li>2</li> <li>:00</li> </ul>                                                                                                    | Búsqueda de logs   Usuario   Cámara   Seguridad del inicio de sesión   Red   Almacenamiento   Evento   Imagen                                                                                                    | Búsqueda de logs   Usuario   Cámara   Seguridad del inicio de sesión   Red   Almacenamiento   Evento   Imagen   Recuento   Mapa térmico                                                                                                    | <ul> <li>Mantenimiento del sistema</li> <li>RS485</li> </ul> | Dirección de servidor: time.windows.com                                   |
| Cámara     Cámara     Seguridad del inicio de sesión     Hora Inicio: Abril     Primera semana     Dom     2     :00     Red     Hora Fin: Octubre     Última semana     Dom     2     :00     Almacenamiento                                                                                                    | <ul> <li>Cámara</li> <li>Geguridad del inicio de sesión</li> <li>Hora Inicio: Abril V Primera semana Dom V 2 : 00</li> <li>Red</li> <li>Hora Fin: Octubre V Última semana Dom V 2 : 00</li> <li>Margen de DST: 60 min V</li> </ul>                                                                                                    | <ul> <li>Cámara</li> <li>Habilitar DST</li> <li>Seguridad del inicio de sesión</li> <li>Hora Inicio: Abril V Primera semana Dom 2 : 00</li> <li>Red</li> <li>Almacenamiento</li> <li>Evento</li> <li>Imagen</li> <li>Recuento</li> <li>Mapa térmico</li> </ul>                                                                                                    | <ul> <li>Búsqueda de logs</li> <li>Usuario</li> </ul>        | Intervalo de sincronización: 15 mín 6                                     |
| Red     Hora Fin: Octubre v Última semana v Dom v 2 : 00     Almacenamiento                                                                                                    | <ul> <li>Red</li> <li>Hora Fin: Octubre v Última semana v Dom v 2 : 00</li> <li>Margen de DST: 60 min v</li> <li>Imagen</li> </ul>                                                                                                    | <ul> <li>Red</li> <li>Almacenamiento</li> <li>Almacenamiento</li> <li>Evento</li> <li>Imagen</li> <li>Recuento</li> <li>Mapa térmico</li> </ul>                                                                                                    | 🎡 Cámara 🎡 Seguridad del inicio de sesión                    | Habilitar DST<br>Hora Inicio: Abril V Primera semana V Dom V 2 : 00       |
|                                                                                                    | Evento  Imagen                                                                                                    | Evento     Imagen     Recuento     Mapa térmico                                                                                                    | 🗞 Red                                                        | Hora Fin: Octubre v Última semana v Dom v 2 : 00                          |

- 1) Desplegar sistema.
- 2) Seleccionar Tiempo.
- 3) Tildar NTP, para activar.
- 4) Tipear la dirección del servidor NTP que se usara.
- 5) Tipear puerto NTP, por defecto 123.
- 6) Definir lapso de sincronización expresado en minutos.
- 7) Clic en Guardar.

## CFIESA SEGURIDAD ELECTRONICA

Configuración mediante Navegador.

Acceder desde una ventana de navegador, iniciar sesión en el equipo:

| HIKVISION                   | Vista en Directo Rep                  | prod. Imaç            | gen Con           | figuración  |              |
|-----------------------------|---------------------------------------|-----------------------|-------------------|-------------|--------------|
| Local                       | Información básica Aj                 | uste hora 3 RS-485    | Menú modo sa      | Ilida Acerc | a de         |
| 🗂 Sistema                   | Zona horaria                          | (GMT-03:00) Ge        | orgetown, Brasili | a           | ~            |
| 2 Configuración del sistema | NTP                                   |                       |                   |             |              |
| Mantenimiento               | 4 • NTP                               |                       |                   | -           |              |
| Seguridad                   | Dirección de servidor                 | time windows.com      | n]                | 5           |              |
| Gestión de cámara           | Puerto NTP                            | 123                   |                   | 6           |              |
| Administración de cuenta    | Intervalo                             | 20                    |                   | minuto(s)   |              |
| Red Red                     | Sinc. hora manual                     | D ROW                 |                   |             |              |
| Vídeo y audio               | <ul> <li>Sinc. hora manual</li> </ul> | E.                    |                   |             |              |
| 🔝 Imagen                    | Hora de dispositivo                   | 2018-06-18T10:1       | 8:02              |             |              |
| Evento                      | Ajustar hora                          | 2018-06-18T10:1       | 6:43              | Sinc. con   | hora PC      |
| Almacenamiento              | Contraction of the second             | 2                     |                   | 60          |              |
| R Detección de vehículo     | DSI                                   |                       |                   | 154         |              |
| Ko VCA                      |                                       | Care and Dia          |                   | l 00        | <b>w</b> .al |
|                             | Hora Inicio                           | Ene. V Prin           |                   | ♥ 00        | ×            |
|                             | Hora Fin                              | Ene. ♥ Phil           | Dom.              | ♥ 00        | Y            |
|                             | Margen de DST                         | 30minuto(s)           |                   |             | ~            |
|                             |                                       | 8                     |                   |             |              |
|                             | 🗄 Guardar                             | alle h                |                   |             |              |
| A AR                        | <                                     | POD40 Lilevinian Dini | tal Tashnalam, Or |             | Deserve      |

- 1) Seleccionar Configuración.
- 2) Seleccionar Configuración del sistema.
- 3) Seleccionar Ajuste hora.
- 4) Tildar NTP, para activar.
- 5) Tipear la dirección del servidor NTP que se usará.
- 6) Tipear puerto NTP, por defecto 123.
- 7) Definir lapso de sincronización expresado en minutos.
- 8) Clic en Guardar.

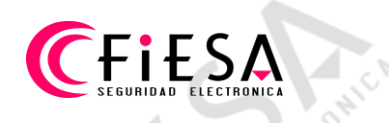

## Configuración localmente en el equipo.

Desde el menú principal, seleccionar Configuración sistema,

|                                    | Con                     | figuración del Sistema                     |
|------------------------------------|-------------------------|--------------------------------------------|
| 츟 General                          | General PPPOE DDN       | IS <u>NTP</u> 2 Email SNMP NAT Más ajustes |
| ÷ Red 1,                           | NTP<br>Sincronizar todo | <b>≥</b> 3<br>20 <b>4</b>                  |
| 🎄 Grabación de                     | Servidor NTP            | time.windows.com 5                         |
| 🕫 RS232                            | Puerto NTP              | 123 6                                      |
| <ul> <li>Vision en dire</li> </ul> |                         |                                            |
| ▲ Excepción                        |                         | and a support                              |
| 🔹 Usuario                          |                         |                                            |
| 📇 Disco de rese                    |                         |                                            |
|                                    |                         |                                            |
| ♠ Vision en directo                |                         | Siguiente Atrás                            |

- 1) Seleccionar Red
- 2) seleccionar NTP
- 3) Activar la casilla de verificación "NTP", poniendo una tilde.
- 4) Cargar un intervalo de sincronización en Minutos.
- 5) Tipear la dirección del servidor NTP que se usará.
- 6) Tipear puerto NTP, por defecto 123.
- 7) Clic en Aceptar/OK/Siguiente/Aplicar para guardar cambios.

# Página 3 de 6

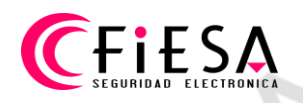

### Importante.

Para que las direcciones de Servidores NTP puedan ser traducidas, es imprescindible haber configurado las direcciones DNS primaria y secundaria, en la configuración de Red.

En iVMS-4200, desde Gestión dispositivo, seleccionar el equipo y hacer clic en Configuración Remota/Ajustes remotos, en la sección Red>>Configuración avanzada, tipear en Dirección IP de DNS1 y Dirección IP de DNS2, las direcciones de servidores DNS, que pueden ser, el Router del proveedor de Internet o algún Servidor de DNS publico, como es Google y clic en el botón Guardar.

| 🕑 🚷 Sistema           | Configuración de los parámetros avanzados de red |
|-----------------------|--------------------------------------------------|
| E 🕼 Red               | Dirección IP de DNS1: 8.8.8.8                    |
| 💮 General             | Dirección IP de DNS1 (IP ::                      |
| DDNS                  | Dirección IP de DNS2: 8.8.4.4                    |
| PPPoE                 | Dirección IP de DNS2 (IP                         |
| W NAT                 | IP(IPv6) de plataforma d ::                      |
| W HTTPS               | Guardar                                          |
| Configuración avanzar |                                                  |
| Hik-Connect           |                                                  |
| Almacenamiento        |                                                  |
| + Comagen             |                                                  |
| * C Recuento          | unit unit                                        |
| + C Mapa térmico      | Sta Sta                                          |
| Tráfico rodado        |                                                  |
|                       |                                                  |

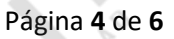

## CFIESA SEGURIDAD ELECTRONICA

Configuración DNS mediante Navegador.

Ingresar al equipo mediante Navegador, desde Configuración, seleccionar en la barra de navegación izquierda, en la Sección Red>>Ajustes básicos dentro de la configuración de red identificar el apartado Servidor DNS y tipear en Servidor DNS Favorito y Servidor DNS Alternativo, las direcciones de servidores DNS, que pueden ser, el Router del proveedor de Internet o algún Servidor de DNS publico, como es Google y clic en el botón Guardar.

| HIKVISION                                                                                                    | Live View Reprod. Imagen Configuración 👤 admin 🗗 Cerrar sesion |  |
|----------------------------------------------------------------------------------------------------|----------------------------------------------------------------|--|
|                                                                                                    | TCP/IP DDNS Puerto NAT                                         |  |
| Sistema                                                                                                    | Lan1                                                           |  |
| Red Red                                                                                                    | Tipo de NIC 10M/1000M/1000M Auto                               |  |
| Ajustes básicos                                                                                                    | ⊘ DHCP                                                         |  |
| Ajustes avanzados                                                                                                    | Dirección Ipv4                                                 |  |
| Video y audio                                                                                                    | Máscara de Subred IPv4                                         |  |
| Imagen                                                                                                    | Direccion IPv4 por defecto                                     |  |
| Evento                                                                                                    | Dirección IPv6                                                 |  |
| Almacenamiento                                                                                                    | Puerta de salida IPv6 por                                      |  |
| Detección de vehículo                                                                                                    | Dirección MAC                                                  |  |
| Ko VCA                                                                                                    | MTU 1500                                                       |  |
|                                                                                                    | Servidor DNS                                                   |  |
|                                                                                                    | DNS automático                                                 |  |
| LR <sup>0</sup>                                                                                                    | Servidor DNS favorito 8.8.8.8                                  |  |
|                                                                                                    | Servidor DNS alternativo 8.8.4.4                               |  |
|                                                                                                    |                                                                |  |
| , ph <sup>1</sup>                                                                                                    | Guardar                                                        |  |
|                                                                                                    | 11810 URIT                                                     |  |
| A Contraction of the second second se | ©2017 Hikvision Digital Technolog                              |  |
|                                                                                                    |                                                                |  |
|                                                                                                    |                                                                |  |

Página 5 de 6

## CFIESA SEGURIDAD ELECTRONICA

Configuración localmente en el equipo.

Desde el menú principal, seleccionar Configuración sistema, luego en la barra izquierda seleccionar Red, tipear en Servidor DNS Favorito y Servidor DNS Alternativo, las direcciones de servidores DNS, que pueden ser, el Router del proveedor de Internet o algún Servidor de DNS publico, como es Google y clic en el botón Siguiente/Aceptar/Ok.

|                | Conf                     | iguración del Sistema            |    |
|----------------|--------------------------|----------------------------------|----|
| 후 General      | General PPPOE DDN        | S NTP Email SNMP NAT Más ajustes |    |
| 5 Red          | Modelo de trabajo        | Multi-dirección                  | ~  |
| Tied           | Select NIC               | LAN1                             | -  |
| Grabación de   | Tipo de NIC              | 10M/100M/1000M Auto              | -  |
| RS232          | DHCP                     |                                  |    |
|                | Dirección I              | . Dirección                      | 2  |
| Vision en dire | Máscara d                | . Dirección                      |    |
| Excepción      | Direccion I              | . Puerta de                      |    |
| 2              | Dirección MAC            | 00:00:00:00:00                   |    |
| Usuario        | MTU                      | 0                                |    |
| Disco de rese  | Servidor DNS favorito    | 8.8.8                            |    |
|                | Servidor DNS alternativo | 8.8.4.4                          |    |
|                | Ruta por defecto         | LAN1                             |    |
|                |                          |                                  | 10 |
|                |                          | Siguiente Atrás                  | 8  |

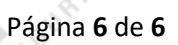